🐔 常青藤工作室技术文档

# 批量打印中图框大小错误的

## 解决方法

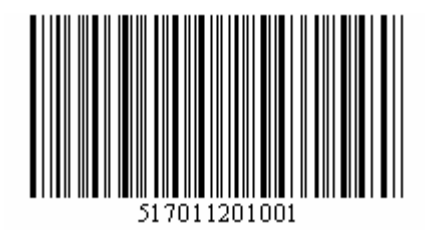

- 常青藤批量打印时图框大小错误原因剖析
- 常青藤辅助工具系统图框大小错误解决方法
- 常青藤批量处理系统图框大小错误解决方法

www.icqt.net

2012年01月24日

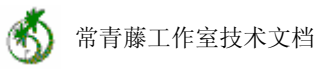

## 文档版本改进历史

| 版本  | 1              | 时 间 | 2012年01月24日 |
|-----|----------------|-----|-------------|
| 纪 要 | 常青藤工作室发布本文档第一版 |     |             |
|     |                |     |             |
|     |                |     |             |

说明:如对本文档有改进建议,<u>请发邮件到 icqt@163.com</u>

## 批量打印中图框大小错误的解决方法

常青藤辅助工具系统的指定图框打印支持图块图框和外部参照图框,常青藤 批量处理系统的按图框打印支持图块图框和外部参照图框。当图框为图块或外部 参照时,两个软件的打印操作过程中存在的图框大小和用户认定不一致情况,其 原因和解决方法如下。

### 1. 原因剖析

常青藤软件中图块图框和引用图框的图框大小指的是块参照的大小,和用 户所见可能不同,如果出现系统显示的图框大小和用户认定的图框大小不同,一 般是因为这个原因引起的,以下举例予以说明。

示例一,可见实体:我们以坐标(0,0)和(420,297)为参考点绘制一个矩形实体,并在点(500,300)处绘制一个圆,我们将矩形实体和圆实体一起定义为图框。在此情况下,用户认定的图框大小为宽420高297,系统认定图框的大小为宽500高300,和用户所见不一致。

示例二,隐藏实体:我们以坐标(0,0)和(420,297)为参考点绘制一个矩形实体,并在点(500,400)处绘制一个文本实体并放置在隐藏层上,我们将矩形实体和文本实体一起定义为图框。在此情况下,用户认定的图框大小为宽420高297,系统认定图框的大小为宽500高400,和用户所见不一致。

示例三,极小实体:我们以坐标(0,0)和(420,297)为参考点绘制一个矩 形实体,并在点(600,300)处绘制一个长度为0的直线,我们将矩形实体和直 线实体一起定义为图框。在此情况下,用户认定的图框大小为宽420高297,系 统认定图框的大小为宽600高300,和用户所见不一致。

综上,系统认定的图框大小为包含块参照内所有实体的最外侧矩形区域大小,无论这些实体是否可见,是否区域大小为0。

2. 解决方法

当出现系统显示图框大小与用户认定的图框大小不一致情况时,可以通过两种方法来解决。

#### 2.1. 调整系统设置

2

本方法只适用于常青藤辅助工具系统 3.0 及以上版本,其原理是系统自动过 滤图框块参照中的无效实体。在批量打印的参数设置页面,有如图所示两个选项, 可以自动过滤隐藏、冻结和不可打印层实体,可以自动过滤几何尺寸为0的实体, 只需要将该两项选择即可。需要注意的是,该方法不适用于参照中图框外存在可 见实体的情况(示例一所述)。

| \delta 图纸批量打印 🛛 💽 🔀                                  |  |  |  |
|------------------------------------------------------|--|--|--|
| 打印区域页面设置参数设置                                         |  |  |  |
| 重要提示:                                                |  |  |  |
| 本页所有参数设置只在命令重新启动后生效!"取消"也保存!                         |  |  |  |
| 页面设置:                                                |  |  |  |
| ○使用AutoCAD标准页面设置(推荐) ④使用常青藤简化页面设置                    |  |  |  |
| ✓ 不打印(取消)时恢复原页面设置                                    |  |  |  |
| 图块图框:                                                |  |  |  |
| 2 图框天小分析时,去除隐藏、冻结和不可打印层上实体                           |  |  |  |
| ▶ 图框大小分析时,去除几何尺寸为0的实体(包括空文本)                         |  |  |  |
|                                                      |  |  |  |
| <ul> <li>✓ 要求多段线图框同层</li> <li>✓ 要求多段线图框同色</li> </ul> |  |  |  |
| ☑ 每次提示设置偏移值(否则命令行显示当前偏移值但不允许修改)                      |  |  |  |
|                                                      |  |  |  |

图 2-1

对常青藤批量处理系统 3.0 及以上版本,对图框无效实体的过滤设置是自动的,不需要用户设置。

### 2.2. 删除多余实体

本方法同时适用于常青藤辅助工具系统和常青藤批量处理系统的所有版本, 其原理是用户手动删除图框块参照中的无效实体。对图块图框和参照图框分别说 明如下,操作前请务必备份文件。

图块图框:方法是重新定义图框块,操作方法如下,第一步,在文件中插入 一个图框块,插入时不缩放不旋转;第二步,将插入的图框块炸开,只需炸开一

3

次,不要炸开嵌套块;第三步,从炸开实体中选择图框所需实体,重新定义图框 块,名称和以前相同,系统提示是否覆盖时选择覆盖。此操作结束后,图框被重 新定义,并且只包含有效实体。

参照图框:方法是删除文件中多余实体,操作方法如下,第一步,关闭所有 图形文件;第二步,打开图框文件;第三步,运行命令 erase,提示选择对象时 输入 all,然后按住 shift 键反选图框所需实体(反选后的实体将不会被删除),最 后执行。此操作结束后,图框文件中的多余实体都被删除。